# Hacer un escandallo de producto

Un escandallo es la relación de materiales y procesos empleados para fabricar un artículo. Esto permite llevar un control del stock de los materiales utilizados y conocer el coste real de fabricación y el beneficio obtenido.

Realizar un escandallo requiere de una serie de pasos que puedes ver de forma pormenorizada en este tutorial. Pero antes de empezar, asegúrate que tienes la opción Control por escandallo activada. Dirígete al **Asistente de Configuración** y en la pestaña 2 está dicha opción.

| 6 | Asis                   | ten                              | te d                                | e Co                                   | nfig                              | ura                               | ció                           | n de                              | Clas                                      | sicG                      | es 6                          |                            |                            |                    |                    | 9                   | 9         |
|---|------------------------|----------------------------------|-------------------------------------|----------------------------------------|-----------------------------------|-----------------------------------|-------------------------------|-----------------------------------|-------------------------------------------|---------------------------|-------------------------------|----------------------------|----------------------------|--------------------|--------------------|---------------------|-----------|
| 1 | 2                      | 3                                | 4                                   | 5                                      | 6                                 | 7                                 | 8                             | 9                                 | 10                                        | 11                        | 12                            | +                          | 14                         | 15                 | 16                 | 17                  | Fin       |
| 2 | Asis<br>Si fa          | tent<br>brica                    | te de                               | e cor<br>s prop                        | nfigu                             | irac<br>artic                     | ión<br>ulo                    | de (<br>s, por                    | Classi<br>favor                           | cGes                      | 6<br>ue el 1                  | méto                       | do de                      | contr              | ol *               |                     |           |
| 5 | Co<br>Par<br>fab       | ntro<br>a cad<br>ricac           | l por<br>da an<br>ción d<br>s por   | Esca<br>tículo i<br>e serii<br>omis    | ndall<br>ntrod<br>es de<br>sión ( | o (Fa<br>ucirá<br>proc<br>en lo   | ábri<br>á los<br>duct<br>os e | cas e<br>mater<br>os igu<br>scano | n seri<br>iales, p<br>ales (te<br>dallos: | e)<br>proces<br>extil, ca | os y ot<br>alzado,            | ros. I<br>manu             | létodo<br>ifactur          | aprop<br>as est    | iado pa<br>andariz | ara la<br>zadas     | )         |
|   | Re                     | pres                             | enta                                | nte                                    | 1                                 | 00,1                              | %                             | Port                              | es                                        |                           | 2,0                           | 0 %                        | Otro                       | s                  | ſ                  | 5,00                | %         |
|   | Ma                     | rket                             | ing                                 |                                        | 15                                | 5,00                              | %                             | G.Fi                              | nancie                                    | ros                       | 2,0                           | 0 %                        | G.Ge                       | nerale             | s                  | 8,00                | %         |
| C | Co<br>Fat<br>se<br>cos | ntro<br>pricad<br>abre<br>stes y | l de p<br>ción d<br>una l<br>y el b | produ<br>le artic<br>hoja de<br>enefic | culos<br>e fabi<br>io o p         | n (Tr<br>por e<br>ricac<br>bérdie | raba<br>enca<br>ión i<br>da.  | ajos p<br>argo (t<br>a la qu      | or enc<br>b. repa<br>e se in              | argo<br>racior<br>putan   | no sin<br>les, tall<br>los ma | nilare<br>eres,<br>teriale | obras<br>obras<br>es y tri | etc). P<br>abajos. | or cad<br>Permit   | a encar<br>te calcu | go<br>lar |
|   | Ga                     | stos                             | Gen                                 | erale                                  | s                                 | 0,00                              | 9                             |                                   | Hab                                       | ilitar                    | despie                        | eces                       | en pr                      | esupu              | estos              |                     |           |
|   | Va                     | lora                             | r Sali                              | idas d                                 | le Ma                             | ateri                             | ial s                         | egún                              | Pre                                       | cio me                    | dio por                       | ndera                      | do                         |                    |                    |                     | 2         |
| • |                        |                                  | 83                                  |                                        |                                   |                                   |                               |                                   |                                           |                           |                               |                            |                            |                    |                    |                     |           |

En este apartado también puedes configurar el porcentaje de valor por omisión de todos los agentes que participan en la elaboración y venta del producto.

#### 1. Crear los componentes del artículo

El primer paso es dar de alta los componentes del artículo del que se quiere hacer escandallo. Accede a **Menú> Archivo> Artículos** y se abrirá la ventana *Artículos.* Pulsa en **Nuevo** y crea cada uno de los componentes. Activa la casilla **Componente o material** en cada ficha de producto.

En este momento debes realizar un proceso de análisis del producto para no olvidar ningún componente.

Recuerda dar de alta el precio de compra de cada uno para que el cálculo del escandallo sea veraz.

En el ejemplo, se crean los productos *cuero, suela de madera, gomas elásticas negras, tira de cuero talón negra y marrón.* 

En las fichas de artículos componentes con **Tallas y colores** activado, deben darse de alta los colores de ese material que vayan a ser utilizados para fabricar el producto.

Pulsa en el botón **Colores** y se abrirá la ventana correspondiente, donde puedes crear todos los colores necesarios.

En el ejemplo, el artículo componente *cuero, con los colores negro, marrón* y *beige* dados de alta.

| Artículos           |                            | - <b>.</b> ×                                                                               |
|---------------------|----------------------------|--------------------------------------------------------------------------------------------|
| Filtrar por familia | $\sim$                     | Ver Solo artículos de alta                                                                 |
| Código              | Artículo                   | ^                                                                                          |
| 154                 | Cuero negro                |                                                                                            |
| 155                 | Cordones                   |                                                                                            |
| 156                 | Suela de madera            |                                                                                            |
| 157                 | Gomas elásticas marrón     |                                                                                            |
| 158                 | Cuero marrón               |                                                                                            |
| 159                 | Tira de cuero talón marrón |                                                                                            |
| 160                 | Tira de cuero talón negro  |                                                                                            |
| 161                 | Gomas elásticas negras     | ×                                                                                          |
| General Existencias | Otros Precios y ubicación  |                                                                                            |
| Código              | Artículo                   | Ref. Proveedor                                                                             |
| 161                 | Gomas elásticas negras     |                                                                                            |
| Familia             | Editar Añadir              |                                                                                            |
|                     | V 🔎                        |                                                                                            |
| Proveedor           | Editar Añadir              |                                                                                            |
| Consumibles SL      | v 🔎                        |                                                                                            |
| Marca/Fabricante    | Editar Añadir              | Componente o material                                                                      |
|                     | v 🔎                        | The secondallo                                                                             |
| Time de B/A         | DMD Do UN Common           |                                                                                            |
| Ceneral             | P.M.P. Pr. UIT. Compra     |                                                                                            |
| General             |                            |                                                                                            |
|                     | Sin I.V.A. I.V.A. Incl.    |                                                                                            |
| PVP1 Norma          | al 2,08 2.52               | Venta Tienda Online                                                                        |
| PVP2 Rebaja         | s                          |                                                                                            |
| Artículo de baja o  | descatalogado              | Existencias totales 300,00                                                                 |
| Nuevo Modificar     | bar Borrar Imprimir Salir  | Ver Stock         Editar Stock           Estadísticas         ✓ Aceptar         ✗ Cancelar |

| 🔀 Artículos                            | *                                                                 |
|----------------------------------------|-------------------------------------------------------------------|
| Filtrar por familia                    | Ver Solo artículos de alta                                        |
| Código Artículo                        | ^                                                                 |
| 154 Cuero                              |                                                                   |
| 155 Cordones                           |                                                                   |
| 156 Suela de madera                    |                                                                   |
| 1 Colores                              | *                                                                 |
| 154 Cuero                              |                                                                   |
| 1 Negro                                | ^                                                                 |
| 2 Marrón                               | ~                                                                 |
| 3 Beige                                |                                                                   |
|                                        | Pof Provodor                                                      |
|                                        | v Rei. Proveedor                                                  |
| Código Color                           |                                                                   |
| 3 Beige                                | rvicio                                                            |
| Descripción                            | Ilas y colores Colores                                            |
|                                        | e Clasico &                                                       |
|                                        | amponente o material                                              |
|                                        | ✓ Imponence o material                                            |
|                                        | candallo                                                          |
| Nuevo Modificar Borrar Salir           | Aceptar & Cancelar<br>Copiar colores                              |
| PVP2 Rebajas                           | Venta Tienda Online                                               |
| Artículo de baja o descatalogado       | Existencias totales 455.00                                        |
| Nuevo Modificar Buscar Borrar Imprimir | Salir Ver Stock Editar Stock<br>Estadisticas Ver Aceptar Cancelar |

#### 2. Crea los procesos productivos

A continuación, crea todos los procesos productivos que participan en la elaboración del producto. Accede a **Menú> Fabricación> Procesos productivos** y se abrirá la ventana **Procesos productivos**. Introduce el coste real de cada proceso para que el cálculo de escandallo sea veraz.

| 🔀 Procesos Productivos       | *                                   |
|------------------------------|-------------------------------------|
| 1 Corte cuero                | 2,5 🔨                               |
| 2 Coser                      | 3,0                                 |
| 3 Corte gomas                | 2,8:                                |
| 4 Impregnación antiadherente | 8,2!                                |
|                              | *                                   |
| Número Nombre                | Coste                               |
| 1 Corte cuero                | 2,52                                |
| Nuevo Modificar Borrar Salir | √ <u>A</u> ceptar <u>K</u> Cancelar |

En el ejemplo: Corte cuero, Coser, Corte gomas, impregnación antiadherente.

### 3. Crea el artículo

Una vez tengas dados de alta los componentes y los procesos productivos, ya puedes crear el artículo del que quieres hacer el escandallo.

Crea el producto en la ventana **Artículos** y activa la casilla *Escandall*o en su ficha de producto.

En el ejemplo, creamos el producto *bota de cuero*.

| 1 Artíci  |                  |         |                         |                                   |
|-----------|------------------|---------|-------------------------|-----------------------------------|
| Filtrar ( | por familia      |         | $\sim$                  | Ver Solo artículos de alta        |
| Código    |                  | Artícul | 0                       | ^                                 |
| 158       |                  | Cuero   | marrón                  |                                   |
| 159       |                  | Tira d  | e cuero talón marrón    |                                   |
| 160       |                  | Tira d  | e cuero talón negro     |                                   |
| 161       |                  | Goma    | as elásticas negras     |                                   |
| 162       |                  | Bota    | de cuero negra          |                                   |
|           |                  |         |                         | v                                 |
| General   | Existencias      | Otros   | Precios y ubicación     |                                   |
| Código    |                  | Articu  | 0                       | Ref. Proveedor                    |
| 162       |                  | Bota d  | e cuero negra           |                                   |
| Familia   |                  |         | Editar Añadir           | Servicio                          |
|           |                  |         | × .9                    | Tallas y colores                  |
| Proveed   | lor              |         | Editar Anadir           |                                   |
| Marca/Er  | abricante        |         | Editar Añadir           |                                   |
| Marca/ra  | abricante        |         |                         | Componente o material             |
|           |                  |         | Y                       | Ficha de escandallo               |
| Tipo de   | e IVA            |         | P.M.P. Pr. Últ. Compra  | 5                                 |
| Genera    | al 🕓             | -       |                         |                                   |
|           |                  |         | Sin I.V.A. I.V.A. Incl. |                                   |
|           | <b>PVP1</b> Norm | al      |                         |                                   |
|           | PVP2 Rebaia      |         |                         | Venta Tienda Online               |
|           |                  |         |                         |                                   |
| Artic     | ulo de baja o    | descat  | alogado                 | Existencias totales 0,00          |
|           | 1                |         | - II II 📀               | Ver Stock Editar Stock            |
| Nuevo     | Modificar Bus    | car B   | orrar Imprimir Salir    | Estadísticas 🗸 Aceptar 🄀 Cancelar |

### 4. Elaborar la ficha de escandallo

Accede a la ficha del artículo, pulsa en **Ficha de Escandallo** y se abrirá la ventana **Escandallos de artículos**.

| 1 Artículos                           |                 |                   |               |              |                             | ×               |
|---------------------------------------|-----------------|-------------------|---------------|--------------|-----------------------------|-----------------|
| Filtrar por familia                   |                 |                   | $\sim$        | Ver          | Solo artículos de a         | alta 🗸          |
| Código                                | Artículo        |                   |               |              |                             | ^               |
| 158                                   | Cuero marr      | ón                |               |              |                             |                 |
| 159                                   | Tira de cuer    | ro talón marrór   |               |              |                             |                 |
| 160                                   | Tira de cuer    | ro talón negro    |               |              |                             |                 |
| 161                                   | Gomas elás      | sticas negras     |               |              |                             |                 |
| 162                                   | Bota de cue     | ro negra          |               |              |                             |                 |
| Quanti a co                           |                 |                   |               |              |                             | ~               |
| Código<br>162<br>Familia<br>Proveedor | To 2?           | dallo aún no crea | do. ¿Desea (  | e la sta?    | Ref. Prov                   | eedor           |
| Marca/Fabricante                      |                 | <u>S</u> i        | No            |              | te o material<br>Ficha de e | escandallo      |
| Tipo de IVA<br>General                | P.M.<br>Sin I.V | .P. Pr. Ult. Co   | npra<br>Incl. |              | _                           | 45              |
| PVP1 Norr                             | nai             |                   |               | Venta T      | ienda Online                |                 |
| PVP2 Reba                             | jas             |                   |               |              |                             |                 |
| Artículo de baja                      | o descataloga   | do                |               | Ex           | istencias totales           | 0,00            |
|                                       | 0 🧧             |                   | 6             | Ver Stock    | Ec                          | litar Stock     |
| <u>Nuevo M</u> odificar <u>B</u> u    | uscar Borrar    | Imprimir Sali     | 1             | Estadísticas | √ Aceptar                   | <u>Cancelar</u> |

También puedes acceder a la ficha desde *Menú > Fabricación > Fichas de escandallo.* Busca en esa ventana el artículo por nombre o código. Aparecerá un asistente que pregunta si deseas dar de alta el escandallo. Pulsa **Sí** y procede a crear la ficha.

La ventana Escandallos de artículos está formada por tres pestañas.

**1. La primera pestaña**, *Materiales y procesos*, contiene la rejilla donde debes introducir cada uno de los materiales y procesos productivos que conforman el producto. Debes introducir la cantidad real que se utiliza de cada componente para que el cálculo del coste sea correcto.

|                 | 62                     | Bota de cuero                  | Fech           | a 02/04/2019                                                                                                    |
|-----------------|------------------------|--------------------------------|----------------|----------------------------------------------------------------------------------------------------|
| lateriales      | Procesos<br>7 88 13 77 | B Distribución Co              | st. no Estruc. | Contribución *                                                                                                    |
| Natasialaa u    | Decessor (13,11        |                                | 11,55 16 51,55 | 124,03 /8 00,                                                                                                    |
| Materiales y    | Procesos Distribu      | Icion Estructura               | 0              | hand a large state of the state of the state |
| antidad<br>1 00 | HATEDIAL               | Material o Proceso             | Loste SL       | e 20                                                                                                    |
| 1,00            | MATERIAL               | Color Artículo->Color Material | 0,20           | 0,20                                                                                                    |
|                 | MATERIAL               | Negro->Negro                   |                |                                                                                                    |
|                 | MATERIAL               | Marrón->Marrón                 |                |                                                                                                    |
|                 | MATERIAL               | Beige->Beige                   |                |                                                                                                    |
| 1,00            | MATERIAL               | Suela de madera                | 2,52           | 2,52                                                                                                    |
| 1,00            | MATERIAL               | Tira de cuero talón negro      | 2,78           | 2,78                                                                                                    |
| 1,00            | MATERIAL               | Gomas elásticas negras         | 2,80           | 2,80                                                                                                    |
| 1,00            | PROCESO                | Coser                          | 3,00           | 3,00                                                                                                    |
| 1,00            | PROCESO                | Corte cuero                    | 2,52           | 2,52                                                                                                    |
| 1 00            | PROCESO                | Impregnación antiadherente     | 8,25           | 8,25                                                                                                    |
| 1,00            |                        |                                |                |                                                                                                    |

Selecciona en el desplegable **Tipo** si es un *material* o un *proceso.* Al introducir materiales *con tallas y colores*, se abrirá la ventana *Asociación de colores*... En esta rejilla debes relacionar el color del componente con el color del artículo, es decir, introducir el *color del material* correspondiente.

La ficha de escandallo reflejará las relaciones de color de cada componente.

| Artículo 1<br>Materiales<br>16,30 % | 62<br>Pro<br>7.88 | B<br>DCESOS<br>13,77 | ota de cuero<br>Distribución Co<br>% 6.66 47.52 % 22.99 | st. no Estr<br>77.59 % | Fecha<br>ruc. Co<br>37,55 | 02/04/201<br>ntribución *<br>124.89 % | 9    |
|-------------------------------------|-------------------|----------------------|---------------------------------------------------------|------------------------|---------------------------|---------------------------------------|------|
| Materiales y<br>Cantidad            | Procesos j        | Distribu             | Material o Proceso                                      | Coste                  | Subto                     | tal                                   | ^    |
| 1,00                                | MATERIAL          | 0                    | Cuero                                                   |                        | 8,20                      | 8,20                                  | -    |
|                                     | MATERIAL          | ~                    | Color Artículo->Color Material                          |                        |                           |                                       |      |
|                                     | MATERIAL          | 4                    | Negro->Negro                                            |                        |                           |                                       |      |
|                                     | MATERIAL          | 14                   | Marrón->Marrón                                          |                        |                           |                                       |      |
|                                     | MATERIAL          | V                    | Beige->Beige                                            |                        |                           |                                       |      |
| 1,00                                | MATERIAL          | 4                    | Suela de madera                                         |                        | 2,52                      | 2,52                                  |      |
| 1,00                                | MATERIAL          |                      | Tira de cuero talón negro                               |                        | 2,78                      | 2,78                                  |      |
| 1,00                                | MATERIAL          | and a                | Gomas elásticas negras                                  |                        | 2,80                      | 2,80                                  |      |
| 1,00                                | PROCESO           | 10                   | Coser                                                   |                        | 3,00                      | 3,00                                  |      |
| 1,00                                | PROCESO           | ~                    | Corte cuero                                             |                        | 2,52                      | 2,52                                  |      |
| 1,00                                | PROCESO           | 4                    | Impregnación antiadherente                              |                        | 8,25                      | 8,25                                  |      |
|                                     | l S               |                      |                                                         |                        |                           | ar <u>K</u> Can                       | cela |

**Nota:** Las relaciones de color en el escandallo solo se llevarán a cabo en el caso de que el artículo tenga *tallas y colores*. Su nivel de complejidad dependerá del número de elementos que compongan el artículo final y de la variedad de tallas y colores que éste tenga.

2. En la pestaña *Distribución* podemos indicar, si es preciso, el porcentaje de gasto en **Representante, Marketing, Portes u Otros** repercutidos en el producto.

| <b>Escandallos</b><br>Artículo 162 | de Artículos<br>Bota de | e cuero        | - • ×                                                                                  |
|------------------------------------|-------------------------|----------------|----------------------------------------------------------------------------------------|
| Materiales<br>16.30 % 7.88         | Procesos                | 6.66 Distr     | ribución Cost. no Estruc. Contribución *<br>47.52 % 22.99 77.59 % 37.55 124.89 % 60.44 |
| Materiales y Proces                |                         | Estructura     | Notas                                                                                  |
| Marketing                          | 15.00 %                 | 30,99          | ^                                                                                      |
| Portes                             | 2.00 %                  | 4,13           |                                                                                        |
| Otros<br>Total Di                  | 5.00 %                  | 10,33<br>47,52 | v                                                                                      |
| * Porcentajes sobr                 |                         |                |                                                                                        |
| Nuevo Modificar                    | Pauscar Borrar          | Imprimir       | Sair Duglicar Escandallo                                                               |

**3. En la pestaña** *Estructura* puedes consultar el *coste de producción* del producto y el *margen comercial* que se obtiene en base al PVP que has dado de alta. ClassicGes 6 calcula automáticamente estos valores para guiarte en tu trabajo productivo.

| 🖬 Escandallos de Artículos 😑 💷 🗴                                                                                                    |
|----------------------------------------------------------------------------------------------------|
| Artículo 162 Bota de cuero Fecha 02/04/2019                                                                                                    |
| Materiales         Procesos         Distribución         Cost. no Estruc.         Contribución *           16.30 %         7.88         13.77 %         6.66         47.52 %         22.99         77.59 %         37.55         124.89 %         60.44                                                                                                    |
| Materiales y Procesos Distribución                                                                                                    |
| Gastos Financieros       2.00       %       4.13       Opciones de cálculo         Gastos Generales       8.00       %       16.53       Margen fijo, variar margen         Margen Comercial       52.44       %       108.36       Precio fijo, variar margen         PVP referencia       206.61       98.250       98.250         * Margen de Contribución=Margen comercial + Gastos generales |
| Nuevo Modificar Buscar Borrar Imprimir Salir Ouglicar Escandalio                                                                                                    |

ClassicGes 6 realiza una serie de cálculos automáticos con los elementos introducidos en la ficha de escandallo para hallar datos de referencia que te guiarán en el **control de producción**.

Observa cómo se rellenan automáticamente los campos coste y porcentaje de materiales, coste y porcentaje de procesos, coste y porcentaje no estructural, coste y porcentaje de contribución, margen comercial y coste de producción.

## 5. Crea la Orden de Fabricación

Una vez terminada la ficha de escandallo, ya puedes crear las Órdenes de Fabricación (sólo una orden por artículo). Accede a *Menú* > *Fabricación* > Órdenes de Fabricación y se abrirá la ventana Órdenes de fabricación.

Pulsa en **Nuevo** e introduce un nombre para la nueva orden. Busca el producto por nombre o código e introduce el número de unidades que quieres fabricar.

Si, como en el ejemplo, el producto tiene tallas y colores, elige cuántas unidades de cada talla y color se van a fabricar.

Indica de qué almacén queremos descontar el stock en el desplegable **Almacén** origen.

| Inpresa  | Denim Fashio  | n           |             | V       | Eje      | rcicio E   | JERCICIO | 2019   |     |        |
|----------|---------------|-------------|-------------|---------|----------|------------|----------|--------|-----|--------|
|          | 1 02/04/201   | .9 Bota de  | cuero n     | egra Bo | ta de c  | uero       |          |        |     |        |
|          |               |             |             |         |          |            |          |        |     | Berner |
| Seneral  | Componentes   |             |             |         |          |            |          |        |     |        |
|          | oomponomoo    |             |             |         |          |            |          |        |     |        |
| úmero    | Fecha         | Referencia  | Ar          | tículo  |          |            |          |        |     |        |
| 1        | 02/04/2019    | Bota de cue | ero negi 16 | 62      | B        | ota de cue | ro       |        |     |        |
| Color Ne | gro           | 36          | 37 38       | 39      | 40 41    | 42         | 43       | 44     | 45  | 46     |
| Afabrica | 185.00        | 25          | 25 1        | 5 15    | 15       | 15 15      | 15       | 15     | 15  | 15     |
| abricado | 0.00          |             |             |         |          |            |          |        |     |        |
| abricaut | 0,00          |             | IL          |         |          |            |          |        |     | -      |
| Materia  | ales va desco | ntados      |             | Almacé  | n origen | ALMAC      | EN CENTE | 41     |     | 1910   |
| otas     | ,,            |             |             | Annace  | nongen   | ALIIAO     | ch och h |        |     | 194    |
|          |               |             |             |         |          |            |          |        |     | ^      |
|          |               |             |             |         |          |            |          |        |     |        |
|          |               |             |             |         |          |            |          |        |     |        |
|          |               |             |             |         |          |            |          |        |     |        |
|          |               |             |             |         |          |            |          |        |     | ~      |
|          | 4 0           |             |             | fti i   |          |            |          | centar | ¥ 6 | v      |

Puedes imprimir o guardar la orden de fabricación en PDF para enviar al taller. Pulsa en *Imprimir* y selecciona los listados Órdenes de Fabricación u Órdenes de Fabricación por tallas y colores.

| internation of                                                                                   | den de Fabricación 😑 😐 🗴                                                                                                    |                                                                                |
|--------------------------------------------------------------------------------------------------|----------------------------------------------------------------------------------------------------|--------------------------------------------------------------------------------|
|                                                                                                  | Imprimir: Documento Vorden N <sup>a</sup> 1<br>Seleccione el formato<br>Ordenes de Fabricación con TyC<br>Haga doble click sobre el formato a modificar<br>Imprimir en PDF V Salir      Salir      RDEN DE FABRICACIÓN |                                                                                |
| Nº DE LA                                                                                         | ORDEN 1 FECHA DE LA ORDEN 02,                                                                                                    | /04/2019                                                                       |
| REFEREN<br>Materiales                                                                            | CIA Bota de cuero negra y componentes ya descontados                                                                                                    |                                                                                |
| REFEREN<br>Materiales<br>Artículo a Fal                                                          | CIA Bota de cuero negra y componentes ya descontados bricar Bota de cuero                                                                                                    |                                                                                |
| Artículo a Fal                                                                                   | CIA Bota de cuero negra y componentes ya descontados bricar Bota de cuero Cantidad a Fabricar Cantidad ya Fabricada                                                                                                    | 120,00<br>120,00                                                               |
| REFEREN<br>Materiales<br>Artículo a Fal<br>162<br>RELACIÓN                                       | CIA Bota de cuero negra<br>y componentes ya descontados<br>bricar<br>Bota de cuero<br>Cantidad a Fabricar<br>Cantidad ya Fabricada                                                                                     | 120,00<br>120,00                                                               |
| REFEREN<br>Materiales<br>Articulo a Fal<br>162<br>RELACIÓR<br>Material o co                      | CIA Bota de cuero negra y componentes ya descontados bricar Bota de cuero Cantidad a Fabricar Cantidad ya Fabricada N DE MATERIALES Y COMPONENTES NECESARIOS mponente                                                  | 120,00<br>120,00<br>Cantidad Necesaria                                         |
| REFEREN<br>Materiales<br>Artículo a Fal<br>162<br>RELACIÓN<br>Material o co<br>154               | CIA Bota de cuero negra y componentes ya descontados bricar Bota de cuero Cantidad a Fabricar Cantidad ya Fabricada V DE MATERIALES Y COMPONENTES NECESARIOS umponente Cuero                                           | 120,00<br>120,00<br>Cantidad Necesaria<br>120,00                               |
| REFEREN<br>Materiales<br>Artículo a Fal<br>162<br>RELACIÓ/<br>Material o co<br>154<br>155        | CIA Bota de cuero negra y componentes ya descontados bricar Bota de cuero Cantidad a Fabricar Cantidad ya Fabricada V DE MATERIALES Y COMPONENTES NECESARIOS umponente Cuero Suela de madera                           | 120,00<br>120,00<br>Cantidad Necesaria<br>120,00<br>120,00                     |
| REFEREN<br>Materiales<br>Artículo a Fal<br>162<br>RELACIÓN<br>Material o co<br>154<br>156<br>160 | CIA Bota de cuero negra y componentes ya descontados bricar Bota de cuero Cantidad a Fabricar Cantidad ya Fabricada V DE MATERIALES Y COMPONENTES NECESARIOS umponente Cuero Suela de madera Tira de cuero talón negro | 120,00<br>120,00<br>Cantidad Necesaria<br>120,00<br>120,00<br>120,00<br>120,00 |

# 6. Crea la *Entrada de Fabricación para s*umar al almacén las unidades fabricadas.

Una vez fabricados los productos, crea la **Entrada de Fabricación** para añadir las unidades al stock. Sólo se puede hacer la entrada desde una Orden creada previamente.

Accede a *Menú > Fabricación > Entradas de Fabricación* y se abrirá la ventana **Entradas de Fabricación**.

Busca el artículo por nombre o código, establece el almacén donde quieres añadir el stock del producto final y las unidades fabricadas se añadirán automáticamente.

## Actualización del stock.

Las unidades fabricadas se añadirán automáticamente al almacén seleccionado. Comprueba que se han añadido todas las unidades fabricadas en la ventana *Artículos* > pestaña *Existencias*.

| 🖬 Artículos 😑 🗆 🗴                                                                                                    |               |                  |    |        |            |    |    |    |    |    |    |        |    |    |    |    |   |
|----------------------------------------------------------------------------------------------------|---------------|------------------|----|--------|------------|----|----|----|----|----|----|--------|----|----|----|----|---|
| Filtrar por familia Ver Solo artículos de alta 🗸                                                                                                    |               |                  |    |        |            |    |    |    |    |    |    | $\sim$ |    |    |    |    |   |
| Código                                                                                                    |               | Artícu           | lo |        |            |    |    |    |    |    |    |        |    |    |    |    | ^ |
| 162                                                                                                    | Bota de cuero |                  |    |        |            |    |    |    |    |    |    |        |    |    |    |    |   |
|                                                                                                    |               |                  |    |        |            |    |    |    |    |    |    |        |    |    |    |    |   |
|                                                                                                    |               |                  |    |        |            |    |    |    |    |    |    |        |    |    |    |    |   |
|                                                                                                    |               |                  |    |        |            |    |    |    |    |    |    |        |    |    |    | _  | * |
| General                                                                                                    | Existenci     | as <u>O</u> tros | P  | recios | y ubicació | ón |    |    |    |    |    |        |    |    |    |    |   |
| Almacén                                                                                                    |               | Exist.           | ^  | N.Col  | Color      | 36 | 37 | 38 | 39 | 40 | 41 | 42     | 43 | 44 | 45 | 46 | ^ |
| ALMACEN                                                                                                    | I CENTRA      | 345,00           |    | 1      | Negro      | 25 | 15 | 15 | 15 | 15 | 15 | 15     | 0  | 0  | 0  | O  |   |
| ALMACÉN                                                                                                    | NORTE         | 120,00           |    | 2      | Marrón     | 25 | 15 | 15 | 15 | 15 | 15 | 15     | 0  | 0  | 0  | 0  |   |
| ALMACÉN                                                                                                    | I SUR         | 0,00             |    | 3      | Beige      | 25 | 15 | 15 | 15 | 15 | 15 | 15     | 0  | 0  | 0  | 0  |   |
| TUTAL                                                                                                    |               | 463,00           | ~  | <      |            |    |    |    |    |    |    |        |    |    |    | >  | * |
| Image: Modificar         Image: Buscar         Image: Buscar         Image |               |                  |    |        |            |    |    |    |    |    |    |        |    |    |    |    |   |

Así mismo, en la ventana Órdenes de fabricación aparecerán las unidades fabricadas en el apartado *Fabricado*.

#### Descontar materiales automáticamente

ClassicGes 6 permite descontar los componentes de tu stock, una vez hayas fabricado los productos. Pulsa en el botón **Descontar materiales** de la ventana **Órdenes de fabricación**, y se restarán automáticamente los componentes utilizados en la fabricación.

| 16 Órden                            | ies de Fabri                               | icación       |                             |                  |                    | - e ×         |
|-------------------------------------|--------------------------------------------|---------------|-----------------------------|------------------|--------------------|---------------|
| Empresa                             | Denim Fashio                               | n             | ~                           | Ejercic          | io EJERCICIO 2019  | ~             |
|                                     | 1 03/04/201                                | 9 Bota de cu  | ero I                       | Bota de cuero    | 2                  | ^             |
| General Número                      | Componentes<br>Fecha                       | Referencia    | Artículo                    |                  |                    | v             |
| 1                                   | 03/04/2019                                 | Bota de cuero | 162                         | Dota d           | e cuero            |               |
| Color Ne<br>A fabrical<br>Fabricado | egro<br>r 64.00<br>o 0.00<br>ales ya desco | 36 37<br>8 8  | 38 39<br>3 8 8<br>6<br>Alma | 40 41<br>8 8<br> | 42 43 44<br>8 8    | 45 46         |
|                                     |                                            |               |                             |                  |                    | <b>^ &gt;</b> |
| Nuevo M                             | odificar Buscar                            | Borrar Imprin | mir <u>S</u> alir           |                  | Aceptar<br>Descont | Materiales    |

#### Cálculo de necesidades

ClassicGes 6 permite hacer cálculos de necesidades de materiales para poder abastecer pedidos pendientes de servir. Esta herramienta permite llevar el control de pedidos de material a proveedores.

Para realizar el cálculo de necesidades, por supuesto es necesario que los artículos tengan ficha de escandallo.

*Veamos un ejemplo sencillo:* Tenemos un pedido pendiente de servir de 110 artículos de *calzado caballero.* 

Accede a **Menú > Fabricación > Cálculo de Necesidades** y se abrirá la ventana *Listado de necesidades*. Filtra la búsqueda por artículo y selecciona el código o nombre correspondiente.

| 1 Archiv           | vo de Pedidos de C            | lientes                                        |                |                           | ×                     |
|--------------------|-------------------------------|------------------------------------------------|----------------|---------------------------|-----------------------|
| Empresa            | Denim Fashion                 | $\sim$                                         | Ejercicio      | EJERCICIO 2019            | ~                     |
| 1                  | . 02/04/2019 PUBLI            | CO EN GENERAL                                  |                | 11.999,                   | 91 ^                  |
|                    |                               |                                                |                |                           | ~                     |
| General (          | Lineas Condiciones            |                                                |                |                           |                       |
| Artículo           | - Color                       | 36 37 38 39 40 41 42 4                         | 3 44 45 46 Can | t. Precio Dto             | IVA Subtr             |
| 162                | Negro                         | 8 8 8 8 8 8                                    | 4              | 206,61                    | 21,007,28             |
|                    |                               |                                                | Consistential  |                           | 44,000,04,0           |
|                    | 🖉 🔎 🍯                         | I 🛄 🔀 🖪                                        | Servir pedido  | )<br>                     | 11.999,91€            |
| Nuevo M            | odificar <u>B</u> uscar Borra | r <u>I</u> mprimir <u>E</u> mail <u>S</u> alir | CdB            | √ <u>A</u> ce             | ptar <u>K</u> ancelar |
| 🗏 Lista            | dos de necesidad              | les                                            |                |                           | - a x                 |
|                    |                               |                                                | Tir            | oo de Informe             |                       |
| Fechas de<br>Desde | e Pedido<br>Hasta             |                                                | Po             | or materiales cantidade   | s totales 🔍 🗸         |
| 01/01/20           | 19 31/12/2019                 | 15                                             | Se             | leccione el formato       |                       |
| Fechas d           | e Servicio                    |                                                | P              | or Materiales, Canti      | dades Pedid 🔺         |
| Desde<br>01/01/20  | Hasta<br>19 31/12/2019        | 15                                             |                |                           |                       |
| Mater              | ial                           |                                                |                |                           | ¥                     |
|                    | ₽                             |                                                | í              | Haga doble click sobre el | formato a modificar   |
| Articu             |                               |                                                |                |                           |                       |
| 162                | Bota de                       | cuero                                          |                |                           |                       |
| Ejercio            | cio                           |                                                | $\sim$         |                           |                       |
| Empre              | esa                           |                                                | $\sim$         |                           | 人 []                  |
| Famili             | a 🔎 📃                         |                                                |                | primir en<br>DF           | PDF <u>S</u> alir     |

ClassicGes 6 elabora un listado con las cantidades de material que se necesitan para abastecer los pedidos pendientes de ese artículo.

Vemos que en el listado se desglosan todos los materiales que forman el escandallo de producto y qué cantidades se necesitan para producir el pedido.

Este informe nos aporta información sobre las existencias de los materiales, es decir la situación del stock. Podemos consultar si ya se han realizado pedidos de material a proveedor y, en ese caso, si éstos ya han sido recibidos o están pendientes.

| XX<br>X⊜<br>Listado c | LISTADO DE NECESIDADES Listado de Naccildades. Artículo Bota de cuero. Pedidos entre 01/01/2019 y 31/12/2015 para servir entre 01/01/2015 y 51/12/2013. EVaturides necesarios teniendo en cuenta las Cantidades Totales Pedidas por los Clientes |         |           |          |                |                          |                |                    |                           |                                |  |  |
|-----------------------|----------------------------------------------------------------------------------------------------|---------|-----------|----------|----------------|--------------------------|----------------|--------------------|---------------------------|--------------------------------|--|--|
| Materia               | 1                                                                                                    |         | Necesario | Existen. | Pedi<br>Pedido | do a Proveed<br>Recibido | lor<br>Anulado | Pte. de<br>recibir | Necesario<br>menos Pedido | Necesario-<br>Exist-Pte. recib |  |  |
| 154                   | Cuero                                                                                                    | 1 Negro | 48,00     | 60,00    | 0,00           | 0,00                     | 0,00           | 0,00               | 48,00                     | -12,00                         |  |  |
| 156                   | Suela de madera                                                                                                    |         | 48,00     | 130,00   | 0,00           | 0,00                     | 0,00           | 0,00               | 48,00                     | -82,00                         |  |  |
| 160                   | Tira de cuero talón negro                                                                                                    |         | 48,00     | 130,00   | 0,00           | 0,00                     | 0,00           | 0,00               | 48,00                     | -82,00                         |  |  |
| 161                   | Gomas elásticas negras                                                                                                    |         | 48,00     | 180,00   | 0,00           | 0,00                     | 0,00           | 0,00               | 48,00                     | -132,00                        |  |  |